# **BİLGİSAYAR PROGRAMLAMA**

# KURULUM DÖKÜMANI

Ders kapsamında lab saatlerinde veya lab saatleri dışında Java kodları yazabilmek ve çalıştırabilmek için bilgisayarınıza bazı yazılımların kurulması gerekmektedir. Bu dökümanda bilgisayarınıza kurulacak yazılımların nereden temin edilebileceği ve nasıl kurulacağı hakkında bilgiler bulacaksınız. Bilgisayarınıza 2 temel yazılım kurmanız gerekecek:

- Java Development Kit (JDK)
- > Eclipse

Bilgisayarınıza ilk olarak JDK kurmanız gerekiyor. Kurulum adımları aşağıda belirtilmiştir. Windows işletim sistemi için örnek kurulum şemaları verilmiştir.

#### JDK KURULUMU

**1.** İşletim sisteminize uygun olan JDK dosyasını aşağıdaki bağlantıdan edinin.

http://www.oracle.com/technetwork/java/javase/downloads/index.html

Bağlantıyı tıkladıktan sonra karşınıza aşağıdakine benzer bir sayfa çıkacaktır. Kırmızı alan içerisine alınmış bağlantılardan herhangi birine tıklayın.

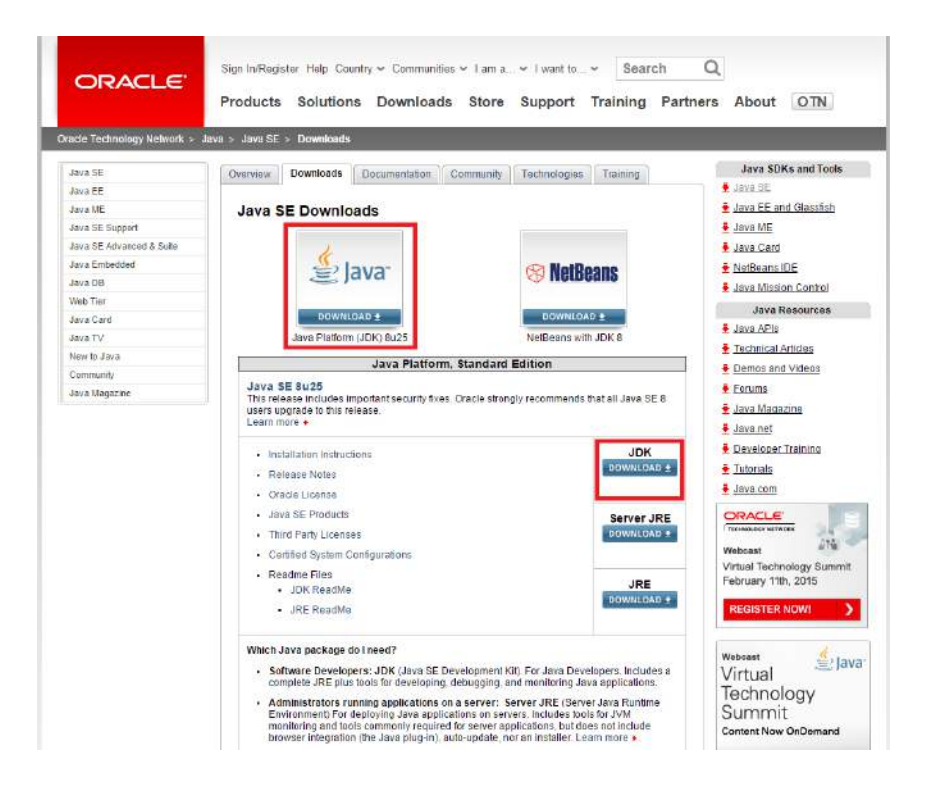

Daha sonra aşağıdakine benzer bir sayfa açılacak. Açılan sayfada indirme işlemi yapabilmeniz için kırmızı kutu ile gösterilen yerdeki "*Accept Licence Agreement*" kutucuğunun işaretlenmesi gerekmektedir. Kutucuğu işaretleyin. Daha sonra işletim sisteminize uygun olan dosyayı indirin. Hangi işletim sistemi için ahngi dosyanın indirilmesi gerektiği kırmızı ve siyah kutularla şekil üzerinde gösterilmektedir.

|                           | Products Solutions Downlo                                          | ads Store                     | Support Training                                   | Partners About OTN                                          |
|---------------------------|--------------------------------------------------------------------|-------------------------------|----------------------------------------------------|-------------------------------------------------------------|
| acle Technology Network > | Java > Java SE > Downloads                                         |                               |                                                    |                                                             |
| Java SE                   | Overview Downloads Documentatio                                    | n Community                   | Technologies Training                              | Java SDKs and Tools                                         |
| Java EE                   |                                                                    |                               |                                                    | 💆 Java SE                                                   |
| Java ME                   | Java SE Development Kit 8                                          | Download                      | s                                                  | Java EE and Glassfish                                       |
| lava SE Support           | vava SE Development Rit t                                          | Download                      | 3                                                  | Java ME                                                     |
|                           | Thank you for downloading this release of                          | í the Java <sup>™</sup> Platf | orm, Standard Edition Developm                     | ent Kit                                                     |
| Java SE Advanced & Suite  | (JDK <sup>TM</sup> ). The JDK is a development enviro              | onment for buildir            | g applications, applets, and                       | 👲 Java Card                                                 |
| Java Embedded             | components using the Java programming                              | language.                     | 2                                                  | NetBeans IDE                                                |
| Java DB                   | The JDK includes tools useful for develop                          | ing and testing or            | ourams written in the Java proor                   | amming Java Mission Control                                 |
| Web Tier                  | language and running on the Java platfor                           | m, m.                         | ogramo whiten in the ouve progra                   | lava Boostrass                                              |
| Java Card                 | See also:                                                          |                               |                                                    | Java Resources                                              |
| Java TV                   | Java Developer Newsletter (tick the c                              | heckbox under S               | ubscription Center > Oracle Tech                   | Java APIs                                                   |
| New to Java               | News)                                                              | neckbox under G               | ubscription center > oracle reci                   | Technical Articles                                          |
| Community                 | Java Developer Dav hands-on works                                  | hons (free) and r             | ther events                                        | Demos and Videos                                            |
| Community                 | and bereloper buy hands on works                                   | nops (nee) and o              |                                                    | E Forums                                                    |
| Java magazine             | Java wagazine                                                      |                               |                                                    |                                                             |
|                           | Looking for JDK 8 on ARM?<br>JDK 8 for ARM downloads have moved to | the JDK 8 for AR              | M download page.                                   | <ul> <li>Developer Training</li> <li>Tutorials</li> </ul>   |
|                           | Java SE Development Kit 8u25                                       |                               |                                                    | Java.com                                                    |
|                           | Accept License Agreement     De                                    | software.<br>cline License Ag | reement                                            | Webcast<br>Virtual Technology Summit<br>February 11th, 2015 |
|                           | Product/ File Description                                          | File Size                     | Download                                           | REGISTER NOW!                                               |
| 32-hit lir                | Linux x86                                                          | 135.24 MB                     | ₫ jdk-8u25-linux-i586.rpm                          |                                                             |
|                           | Linux x86                                                          | 154.88 MB                     | tidk-8u25-linux-i586 tar gz                        |                                                             |
| 64-bit lin                |                                                                    | 153.0 MB                      | Idk-8u25-linux-x64.rpm<br>↓ idk 8u25-linux-x64.rpm | Webcast 🦉 lav                                               |
| Mac                       | Mac OS X x64                                                       | 209 13 MB                     | idk-8u25-macosy-y64 dmg                            | Virtual 🦉                                                   |
| .nac -                    | Solaris SPARC 64-bit (SVR4 package)                                | 137.01 MB                     | <ul> <li>juk-su25-solaris-sparcv9 tar</li> </ul>   | Technology                                                  |
|                           | Solaris SPARC 64-bit                                               | 97.14 MB                      | Idk-8u25-solaris-sparcv9.tar.                      |                                                             |
|                           | Solaris x64 (SVR4 package)                                         | 137 11 MB                     | idk 0u0E selerie u04 tes 7                         | Summu                                                       |
|                           |                                                                    | 137.11110                     | Juk-buzo-solans-x04.tdl.z                          |                                                             |
|                           | Solaris x64                                                        | 94.24 MB                      | Idk-8u25-solaris-x64 tar.dz                        | Content Now OnDemand                                        |

 Size uygun olan dosyayı indirdikten sonra dosyanın bulunduğu klasöre gelin. İndirdiğiniz dosyaya çift tıklayarak dosyayı çalıştırın. Dosyayı çalıştırdığınızda aşağıdaki gibi bir kutucuk gelecektir. Kutucukta "*Run*" butonuna tıklayın.

| Name                       | Date modified    | Туре        | Size                                                                                                    |
|----------------------------|------------------|-------------|----------------------------------------------------------------------------------------------------|
| 🕌 jdk-8u25-windows-x64.exe | 17.01.2015 15:47 | Application | 173.689 KB                                                                                                    |
|                            |                  |             |                                                                                                    |
|                            |                  |             |                                                                                                    |
|                            |                  |             |                                                                                                    |
|                            |                  |             |                                                                                                    |
|                            |                  |             |                                                                                                    |
|                            |                  |             |                                                                                                    |
|                            |                  |             |                                                                                                    |
|                            |                  |             |                                                                                                    |
|                            |                  |             | Open File - Security Warning                                                                                                    |
|                            |                  |             |                                                                                                    |
|                            |                  |             | Do you want to run this file?                                                                                                    |
|                            |                  |             | Name:\1_IIk_Kurulacak_JDK\jdk-8u25-windows-x64.exe                                                                                                    |
|                            |                  |             | Publisher: <u>Oracle America, Inc.</u><br>Type: Application                                                                                                    |
|                            |                  |             | From: E:\Asistanlıklar\2014-15-Bahar\bil141\Kurulacakl                                                                                                    |
|                            |                  |             | Run Cancel                                                                                                    |
|                            |                  |             | ☑ Always ask before opening this file                                                                                                    |
|                            |                  |             | While files from the Internet can be useful, this file type can<br>potentially harm your computer. Only run software from publishers<br>you trust. What's the risk? |
|                            |                  |             |                                                                                                    |

**3.** Daha sonra aşağıdaki gibi bir kutucuk göreceksiniz. Kurulum sisteminizde tarama yapacağından bu görüntü ekranda biraz uzun süre kalabilir.

| Java SE Development Kit 8 Update 25 (64-bit)                                                                                   |                                  |
|----------------------------------------------------------------------------------------------------|----------------------------------|
| الله العام العام العام العام العام العام العام العام العام العام العام العام العام العام العام العام العام الع                 | ORACLE                           |
| Welcome to the Installation Wizard for Java SE Development Kit (                                                               | 3 Update 25 (64-bit)             |
| Java SE Development Kit 8 Update 25 (64-bit) Setup is preparing which will guide you through the program setup process. Please | the Installation Wizard<br>wait. |
| Computing space requirements                                                                                                   |                                  |
|                                                                                                    |                                  |
| < Back                                                                                                    | Next > Cancel                    |

**4.** Tarama işlemi bittikten sonra aşağıdaki görüntüdeki gibi "*Next*" butonu aktif hale gelecektir. Bu butona tıklayın.

| 波 Java SE Development Kit 8 Update 25 (64-bit) - Setup                                       | ×                  |
|----------------------------------------------------------------------------------------------|--------------------|
| 🖉 Java                                                                                       | ORACLE             |
| Welcome to the Installation Wizard for Java SE Development Kit 8 Upd                         | ate 25             |
| This wizard will guide you through the installation process for the Java<br>Kit 8 Update 25. | SE Development     |
| The Java Mission Control profiling and diagnostics tools suite is now ava<br>the JDK.        | ailable as part of |
| Nex                                                                                          | ct >> Cancel       |

**5.** Daha sonra ekrana aşağıdaki gibi bir kutucuk gelecektir. Bu kutucukta da "*Next*" butonuna basarak devam edin.

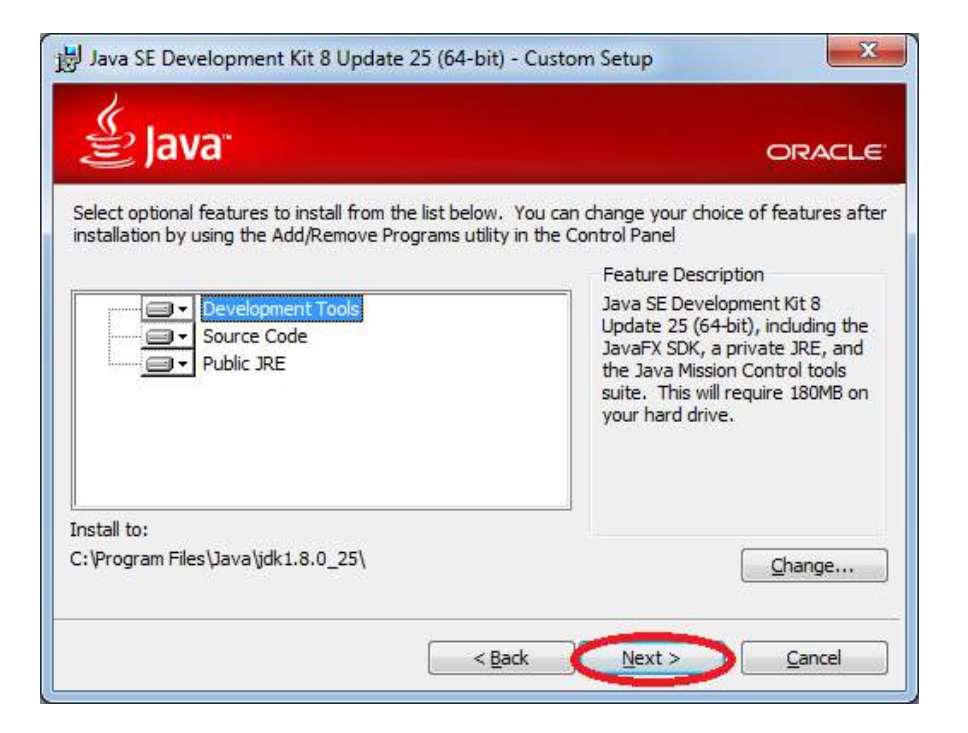

**6.** Bir sonraki adımda aşağıdaki gibi bir kutucuk görünecektir. Bu adımda yükleme işlemi biraz zaman alabilir.

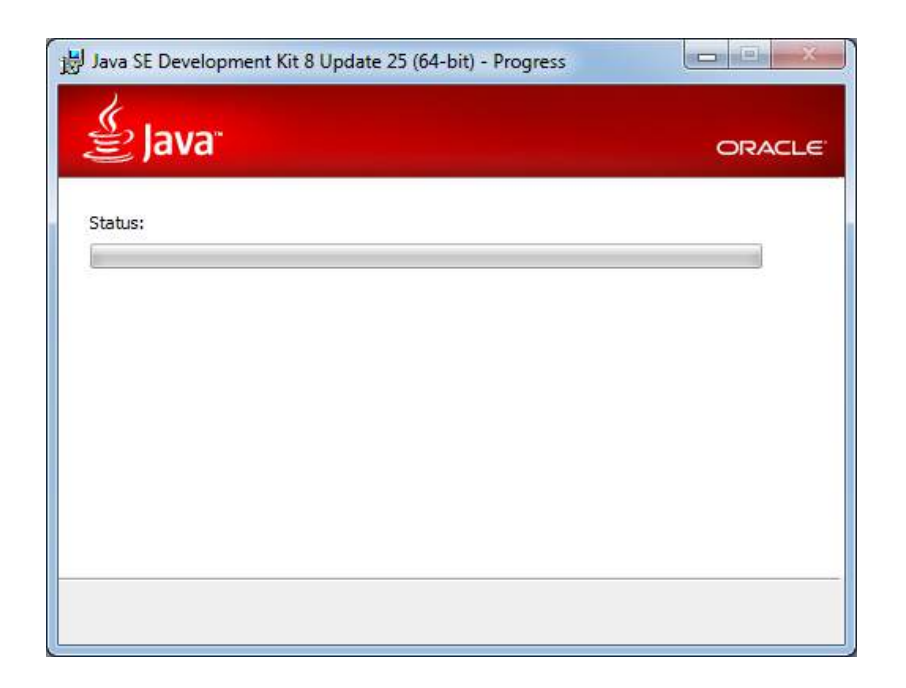

**7.** Bir önceki adımdaki yükleme işlemi tamamlandıktan sonra aşağıdaki kutucuk ile karşılacaksınız. Bu kutucukta da "*Next*" butonuna basarak devam edin.

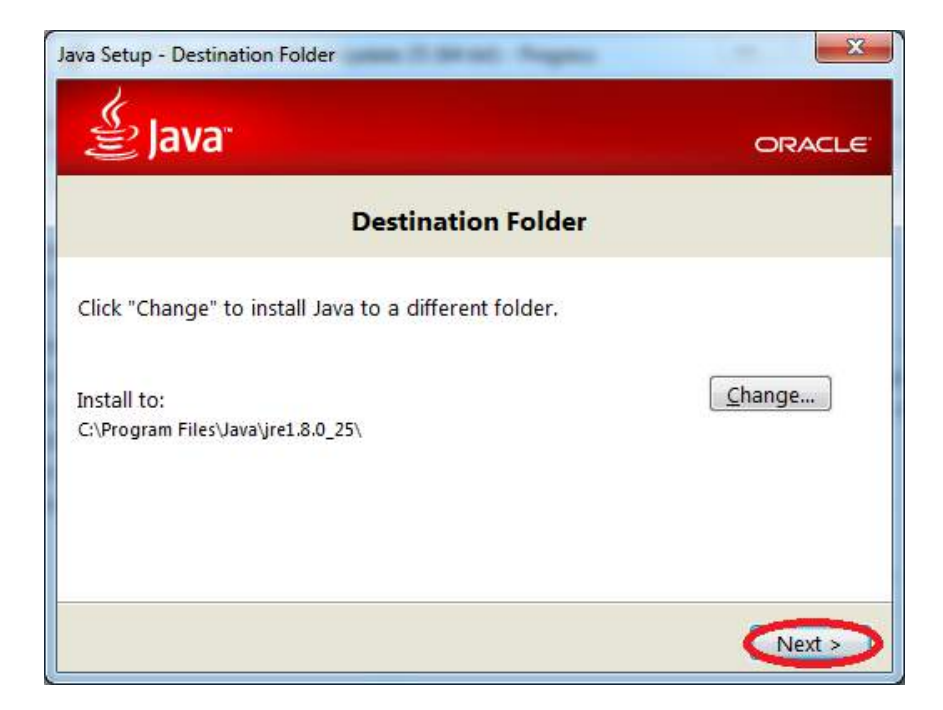

**8.** Daha sonra karşınıza aşağıdaki gibi bir kutucuk gelecek. Bu adımda yükleme işlemi biraz zaman alabilir.

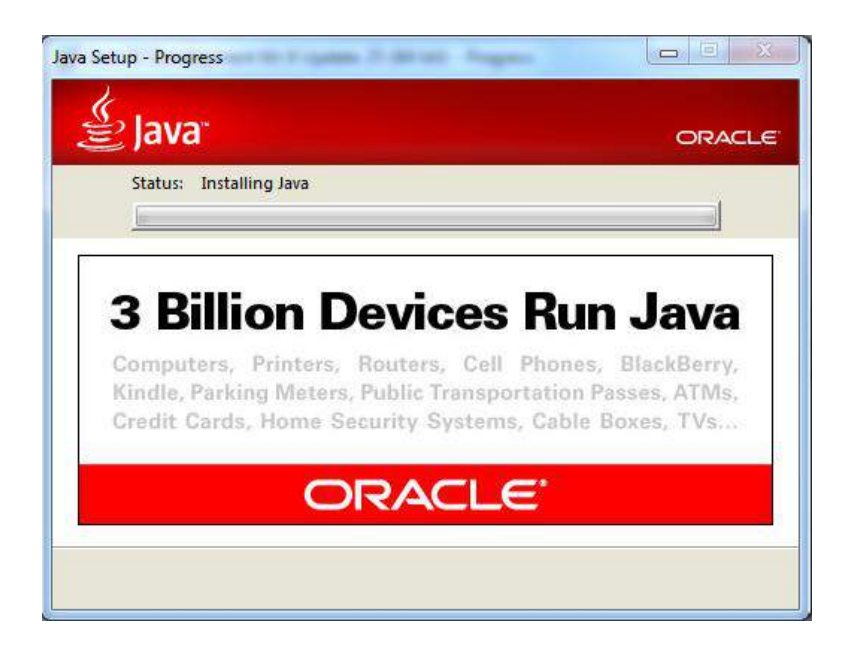

**9.** Yükleme işlemi bittikten sonra aşağıdaki kutucuk gelecektir. Bu kutucukta "*Close*" butonuna tıklayın ve kutucuğu kapatın. JDK sisteminize kurulmuştur.

JDK sisteminize kurulduktan sonra Java ile program yazabilmek için bir yazılım platformuna ihtiyacınız vardır. Bu ders kapsamında Eclipse yazılımını kullanacağız. Eclipse kurulumu ve Eclipse üzerinde örnek bir Java kodunun yazılıp çalıştırılması aşağıdaki adımlarda anlatılmaktadır.

## ECLİPSE KURULUMU

**1.** İşletim sisteminize uygun olan Eclipse yazılımını aşağıdaki bağlantıdan edinin.

https://eclipse.org/downloads/

Yukarıdaki bağlantıya tıkladığınızda aşağıdakine benzer bir sayfa ile karşılaşacaksınız. Bu sayfada kırmızı yuvarlak içerisindeki menüden işletim sisteminizi seçebilirsiniz. Daha sonra kare kutu içerisinde işletim sisteminizle uyumlu olan bağlantıya tıklayın.

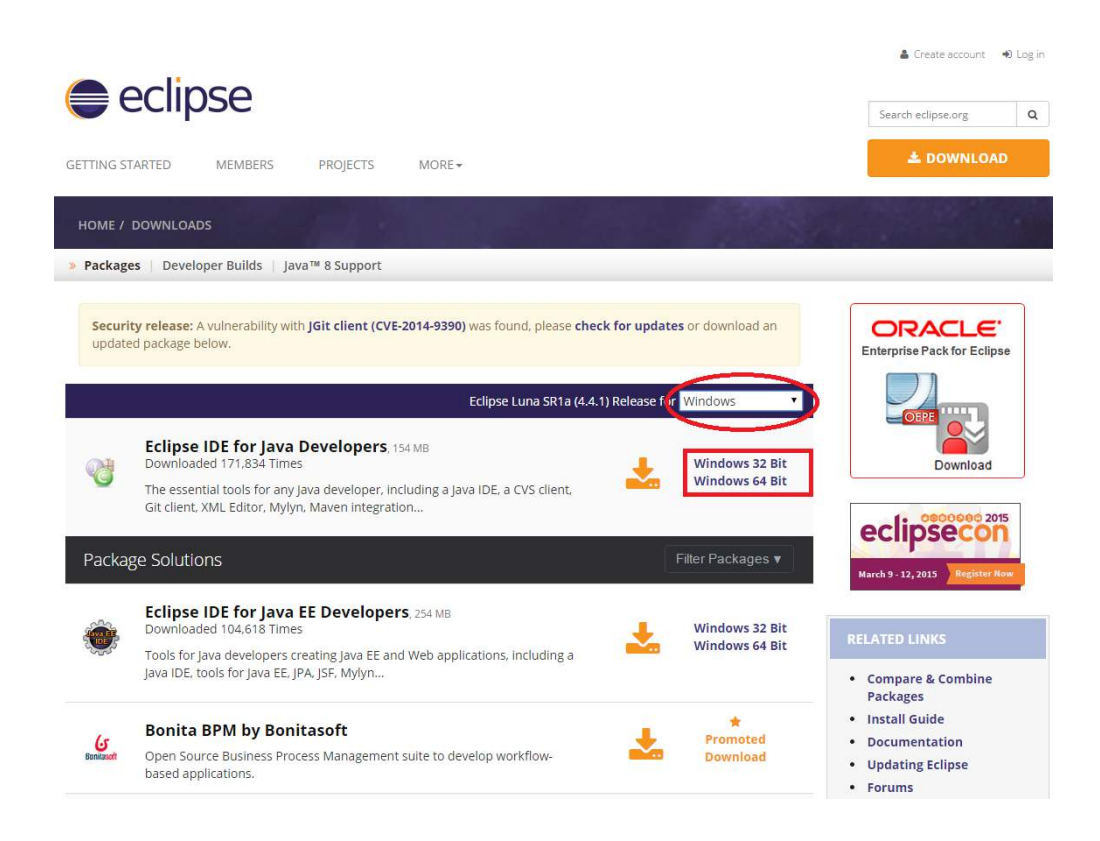

**2.** Bağlantıya tıkladıktan sonra aşağıdakine benzer bir sayfa ile karşılaşacaksınız. Bu sayfada kırmızı kutu içerisinde gösterilen bağlantıya tıklayın ve Eclipse yazılımını bilgisayarınıza indirin.

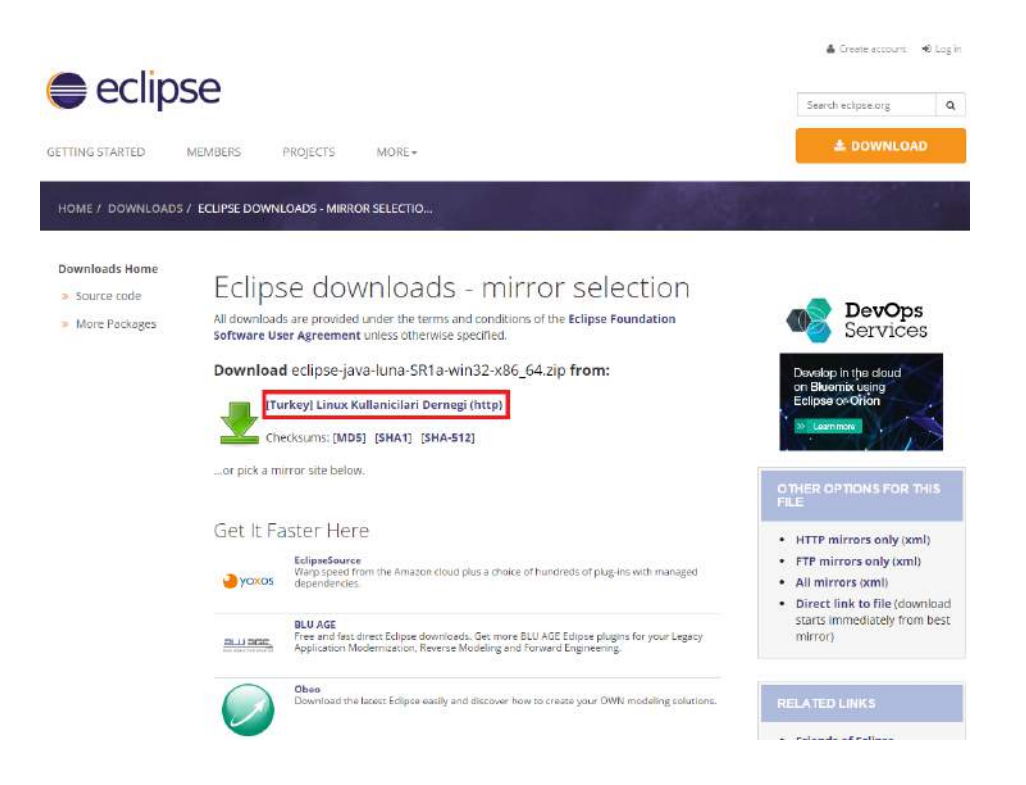

**3.** İndirdiğiniz sıkıştırılmış dosyadaki eclipse klasörünü bilgisayarınızda kolay ulaşabileceğiniz bir yere çıkarın. Böylece Eclipse yazılımı da bilgisayarınızda kullanıma hazır hale gelmiştir.

### ECLİPSE'TE PROJE OLUŞTURMA VE KOD YAZMA ÖRNEĞİ

 Eclipse klasörünüze gidin. Klasörün içerisindeki "eclipse.exe" dosyasını çalıştırın. Aşağıdaki gibi bir görüntü gelecektir. Eclipse'te kodlarınızı yazacağınız bir çalışma alanını "Workspace" ile gösterilen yerde belirtmeniz gerekir. Eclipse varsayılan olarak kullanıcı klasörüne "workspace" adında bir klasör açarak bu klasörü çalışma alanı olarak kullanmaktadır. Farklı bir çalışma alanı klasörü kullanmak isterseniz "Browse" butonuna basarak farklı bir klasör seçebilirsiniz.

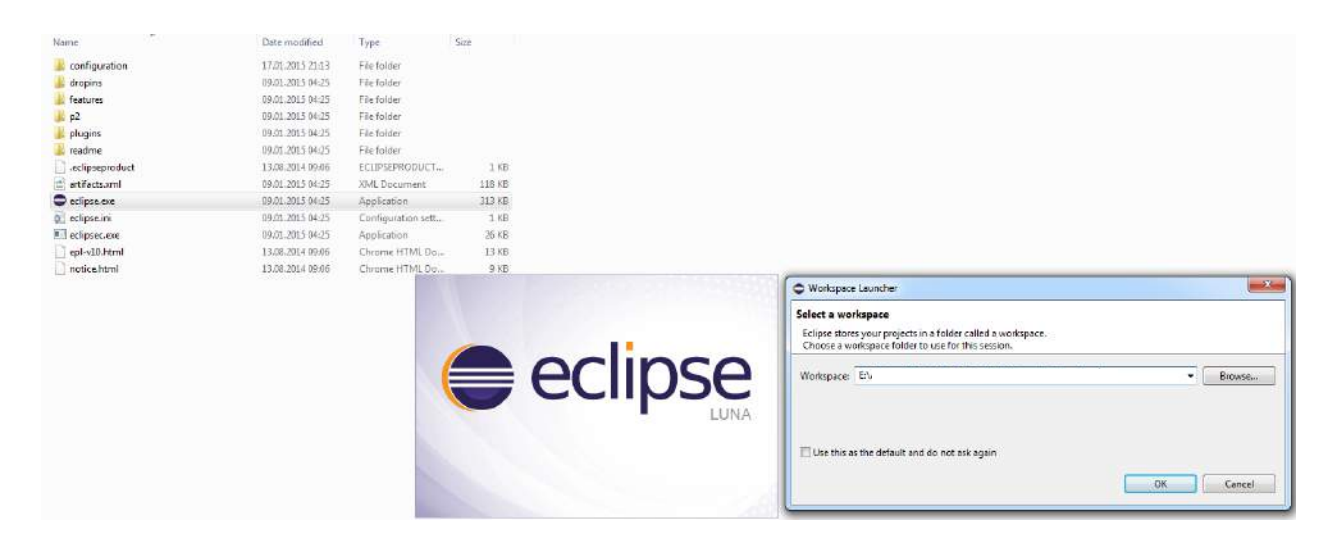

**2.** Eğer Eclipse yazılımını bilgisayarınızda ilk kez açıyorsanız aşağıdaki gibi bir görüntü ile karşılaşırsınız. Bu durumda kırmızı yuvarlak ile belirtilen yerdeki çarpı işaretine tıklayarak karşılama sayfasını kapatın.

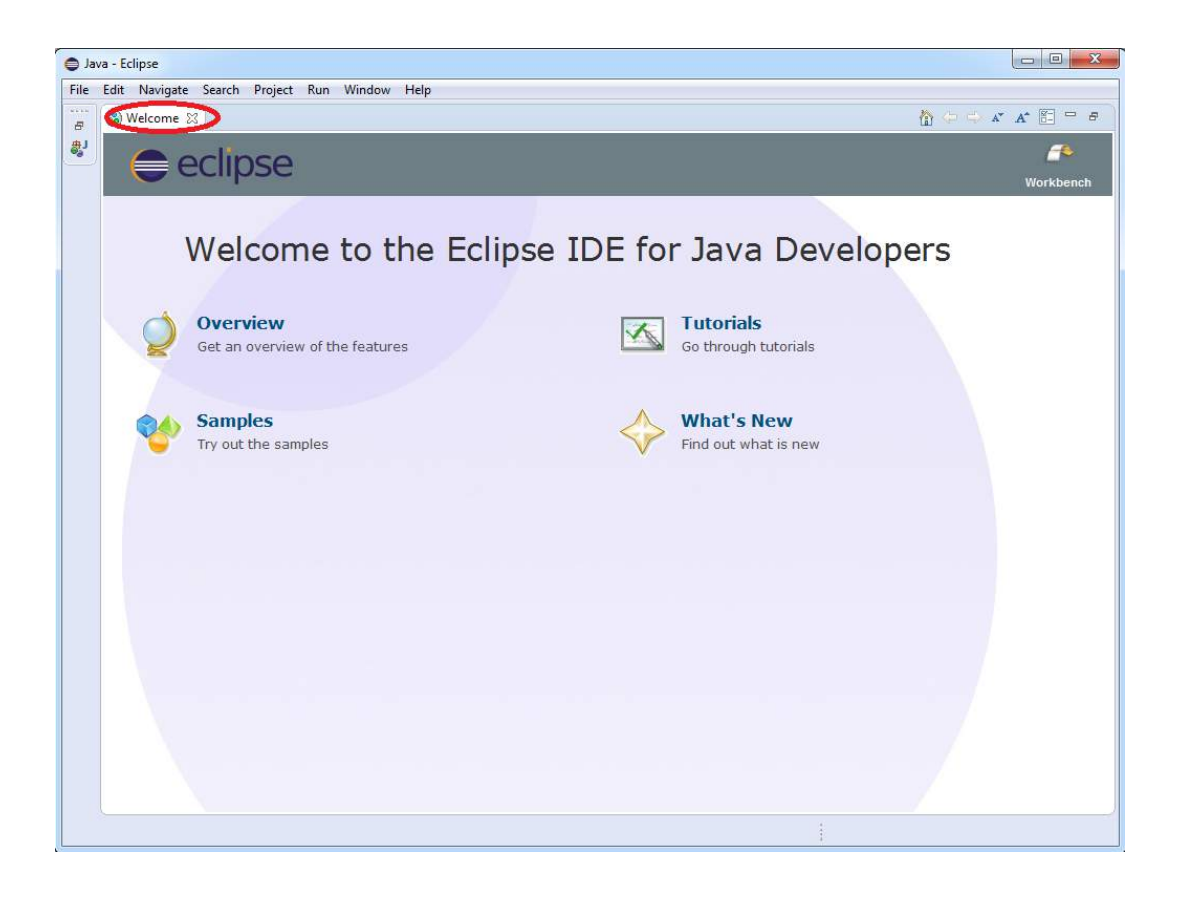

3. Daha sonra karşınıza aşağıdaki gibi bir görüntü gelecektir.

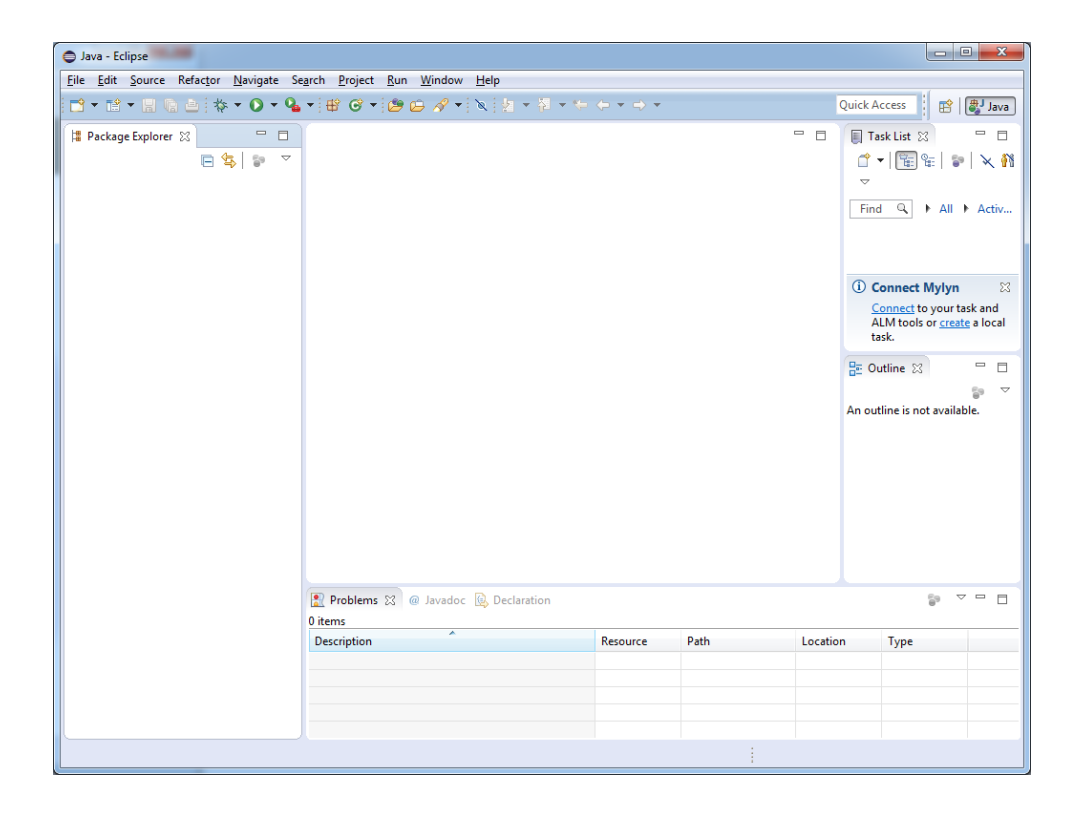

Eclipse'te kod yazmak için bir proje oluşturulması gerekir. Eclipse yeni bir Java projesini iki farklı şekilde oluşturabilirsiniz. Aşağıdaki şekillerin ilkinde gösterildiği gibi "File -> New
 -> Java Project" adımlarını takip edebilir ya da ikinci şekildeki gibi "Package Explorer" alanında sağ tıklayarak "New -> Java Project" adımlarıyla yeni bir proje oluşturabilirsiniz.

| 🖨 Java | - Eclipse                    |            |            |                    |            |        |          |      |         |                     |                   | x    |
|--------|------------------------------|------------|------------|--------------------|------------|--------|----------|------|---------|---------------------|-------------------|------|
| File   | dit Source Refactor Navigate | Search Pr  | roject     | t Run Window       | Help       |        |          |      |         |                     |                   |      |
| N      | lew Alt-                     | +Shift+N ► | <          | Java Project 💙     |            | ↓ + <- | (> + ⇒ + |      |         | Quick Access        | rt   🛃            | Java |
| 0      | pen File                     |            |            | Project            |            |        |          |      |         |                     |                   |      |
| CI     | lose                         | Ctrl+W     | <b>⊞</b> ° | Package            |            |        |          |      |         |                     |                   | ~    |
| CI     | lose All Ctrl+               | +Shift+W   | C          | Class              |            |        |          |      |         |                     | 🐨   🎙             | × 48 |
| IEI Sa | ave                          | Ctrl+S     | œ          | Interface          |            |        |          |      |         |                     |                   |      |
| Sa     | ave As                       |            | G          | Enum               |            |        |          |      |         | Find 🔍 🕨            | All 🕨 A           | ctiv |
| 😨 Sa   | ave All Ctrl                 | I+Shift+S  | @          | Annotation         |            |        |          |      |         |                     |                   |      |
| Re     | evert                        |            | ₩¥<br>IA   | Source Folder      |            |        |          |      |         |                     |                   |      |
| м      | love                         |            | 10         | Java Working Set   |            |        |          |      |         | (i) Connect My      | /lyn              | 23   |
| 🗹 Re   | ename                        | F2         | •          | File               |            |        |          |      |         | Connect to y        | our task ai       | nd   |
| 🔊 Re   | efresh                       | F5         | R          | Untitled Text File |            |        |          |      |         | task.               | <u>create</u> a R | JCai |
| Co     | onvert Line Delimiters To    | •          | E          | JUnit Test Case    |            |        |          |      |         | Pr Outline S?       |                   |      |
| 🗎 Pr   | rint                         | Ctrl+P     |            | Task               |            |        |          |      |         |                     | 59                | ~    |
| Sv     | witch Workspace              | •          |            | Example            |            |        |          |      |         | An outline is not a | vailable.         |      |
| Re     | estart                       |            | -9         | Other              | Ctrl+N     |        |          |      |         |                     |                   |      |
| 🖂 Im   | nport                        |            |            |                    |            | 1      |          |      |         |                     |                   |      |
| 占 Ex   | xport                        |            |            |                    |            |        |          |      |         |                     |                   |      |
| Pr     | roperties /                  | Alt+Enter  |            |                    |            |        |          |      |         |                     |                   |      |
| Ex     | xit                          |            |            |                    |            |        |          |      |         |                     |                   |      |
|        |                              |            | 1          |                    |            |        |          |      |         |                     |                   |      |
|        |                              |            |            |                    |            |        |          |      |         |                     |                   | _    |
|        |                              | 🛃 Pro      | blem       | ns 🔀 @ Javadoc     | 😣 Declarat | tion   |          |      |         | 9                   | 0 0 0             |      |
|        |                              | Descrip    | ntion      | ^                  |            |        | Resource | Dath | Locatio | n Type              |                   |      |
|        |                              | Desen      | ption      |                    |            |        | Resource | ruti | Locatio | Пурс                |                   | _    |
|        |                              |            |            |                    |            |        |          |      |         |                     |                   |      |
|        |                              |            |            |                    |            |        |          |      |         |                     |                   |      |
|        |                              |            |            |                    |            |        |          |      |         |                     |                   |      |
|        |                              |            |            |                    |            |        |          |      |         |                     |                   |      |

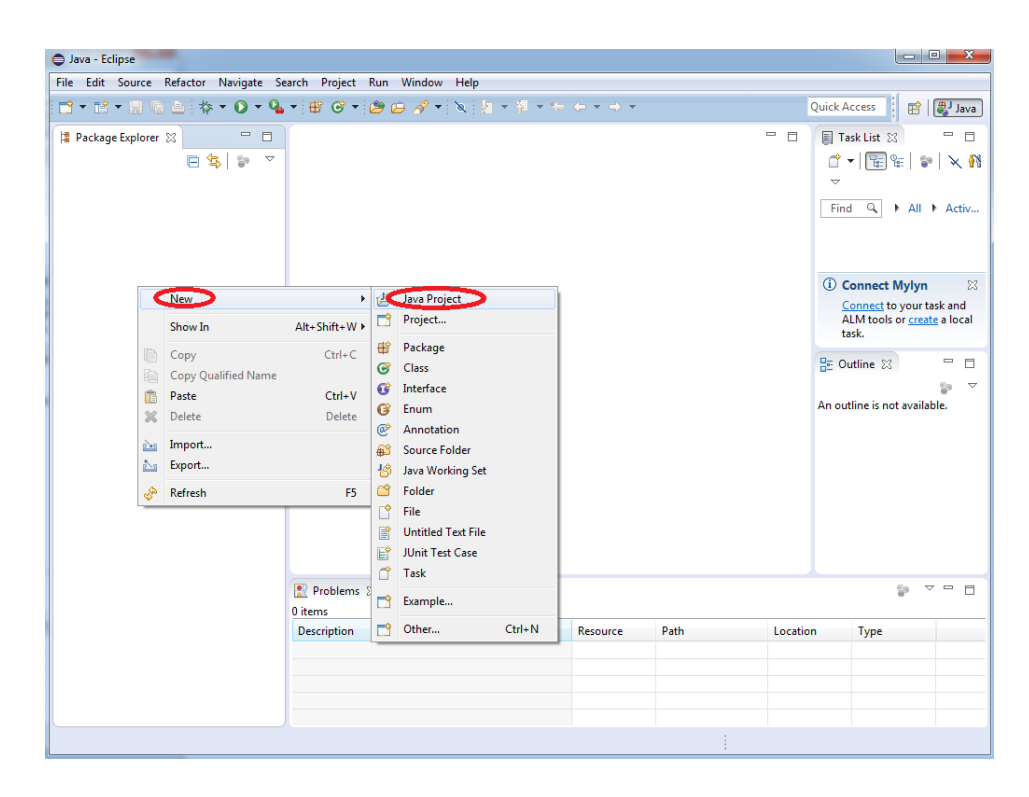

5. Yukarıdaki adımlardan birisiyle proje oluşturulmak istendiğinde aşağıdaki gibi bir pencere gelecektir. Burada "*Project name*" şeklinde belirtilen alana projenizin adını yazın ve "*Finish*" butonuna tıklayın.

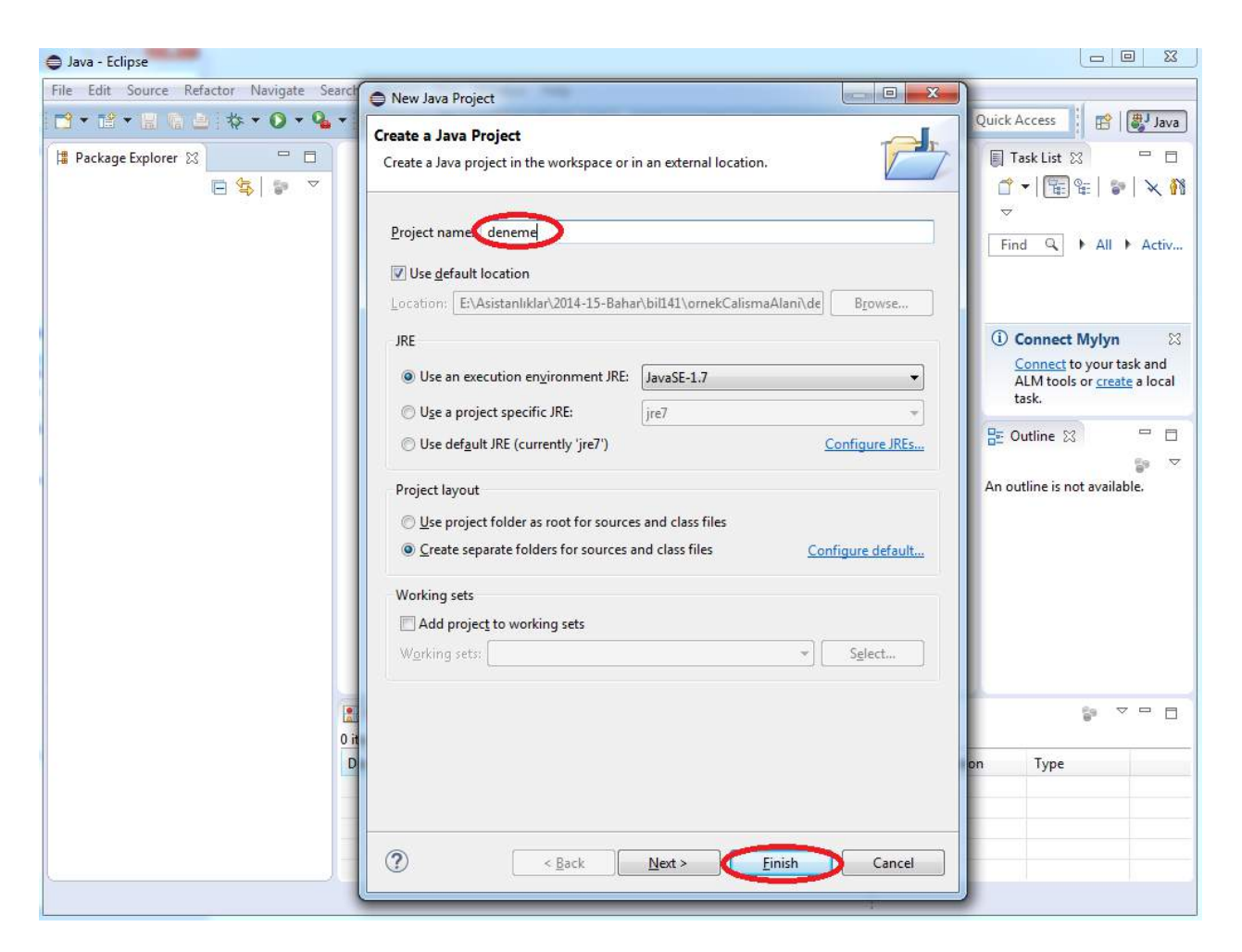

6. Projenizi oluşturduktan sonra "*Package Explorer*" alanında projeniz belirecektir. Proje isminizin sol tarafındaki ok tuşuna bastığınızda aşağıdaki gibi bir görüntü göreceksiniz. Bu görüntüde "src" adıyla görünen klasör sizin Java kodlarını yazdığınız dosyalarınızın bulunduğu klasördür.

| nt v      | Q.<br>     | irick Access :                                                                                                    |
|-----------|------------|----------------------------------------------------------------------------------------------------|
|           |            | iick Access :: B B B Java<br>Task List S □ □<br>Task List S □ □<br>Totask List S □ □<br>Totask List S □<br>Totask List S □ 0<br>Totask List S □ 0<br>Totask Lis |
|           |            | Task List     □       □ ▼   E: E: E: E: E: E: E: E: E: E: E: E: E:                                                                                                    |
|           | Δ          | 🔁 Outline 😢                                                                                                    |
| urce Path | Location   | §≉ ⊽ □ □<br>Туре                                                                                                    |
|           |            |                                                                                                    |
| :01       | ource Path | ource Path Location                                                                                                    |

 Oluşturduğunuz projede bir Java kodu yazabilmek için "src" klasörüne sağ tıklayarak "New -> Class" adımlarını takip etmeniz gerekir. Bu adımla ilgili görüntü aşağıdaki gibidir.

| Java - Eclipse                                               |                                      |          |      |          |                                                     | x                 |
|--------------------------------------------------------------|--------------------------------------|----------|------|----------|-----------------------------------------------------|-------------------|
| File Edit Source Refactor Navigate Search Project Run Window | Help                                 |          |      |          |                                                     |                   |
| 📑 • 🖻 • 🗏 🐚 📥 🕸 • O • 💁 • 🖶 🞯 • 😂 🗁 🖋 •                      | x   2 + 7 + %                        | ⇔ • ⇒ •  |      | Quick    | Access                                              | 🀉 Java            |
| Package Explorer ⊠ □ □<br>□ \$\$ 0 0 0 0                     |                                      |          |      |          | Task List 🐹<br>▼   🚰 😪   🗊                          | <br>X 11          |
| New >                                                        | 🏄 Java Project                       |          |      | Fit      | nd 🔍 🕨 All 🕨                                        | Activ             |
| Open in New Window                                           | Project                              |          |      |          |                                                     |                   |
| Open Type Hierarchy F4                                       | Package                              |          |      |          |                                                     |                   |
| Show In Alt+Shift+W >                                        | © Class                              |          |      | (1)      | Connect Mylyn                                       | 23                |
| <ul> <li>Copy Ctrl+C</li> <li>Copy Qualified Name</li> </ul> | Interface     Enum     Annotation    |          |      |          | Connect to your tas<br>ALM tools or create<br>task. | sk and<br>a local |
| Paste Ctrl+V                                                 | Source Folder                        |          |      |          |                                                     |                   |
| X Delete Delete                                              | Java Working Set                     |          |      | EE (     | Outline 🔀                                           |                   |
|                                                              | Folder<br>File<br>Untitled Text File |          |      | An o     | utline is not availab                               | ¦ie.              |
| import                                                       | Task                                 |          |      |          |                                                     |                   |
| Export                                                       | Example                              |          |      |          |                                                     |                   |
| <ul> <li>Refresh F5</li> <li>Assign Working Sets</li> </ul>  | 📑 Other                              | Ctrl+N   |      |          |                                                     |                   |
| Debug As<br>Run As                                           | Declaration                          |          |      |          | <u>§</u> 9 ⊽                                        |                   |
| Validate                                                     |                                      | Resource | Path | Location | Туре                                                |                   |
| Team                                                         |                                      |          |      |          |                                                     |                   |
| Compare With                                                 |                                      |          |      |          |                                                     |                   |
| Maxen                                                        |                                      |          |      |          |                                                     |                   |
| Vidven                                                       |                                      |          |      |          |                                                     |                   |
| src - deneme Properties Alt+Enter                            | ]                                    |          | 1    |          |                                                     |                   |

8. Yukarıdaki işlem gerçekleştirildikten sonra Java kodunu yazacağınız sınıf dosyasıyla ilgili bir kutucuk ile karşılaşacaksınız. Bu kutucukta "*Name*" ile belirtilen bölüme sınıfınızın adını yazmalısınız. Ayrıca "*public static void main (String[] args)*" kutucuğunu da işaretlemelisiniz. Bu işlemlerden sonra "*Finish*" tuşuna basarak sınıf dosyanızı oluşturun.

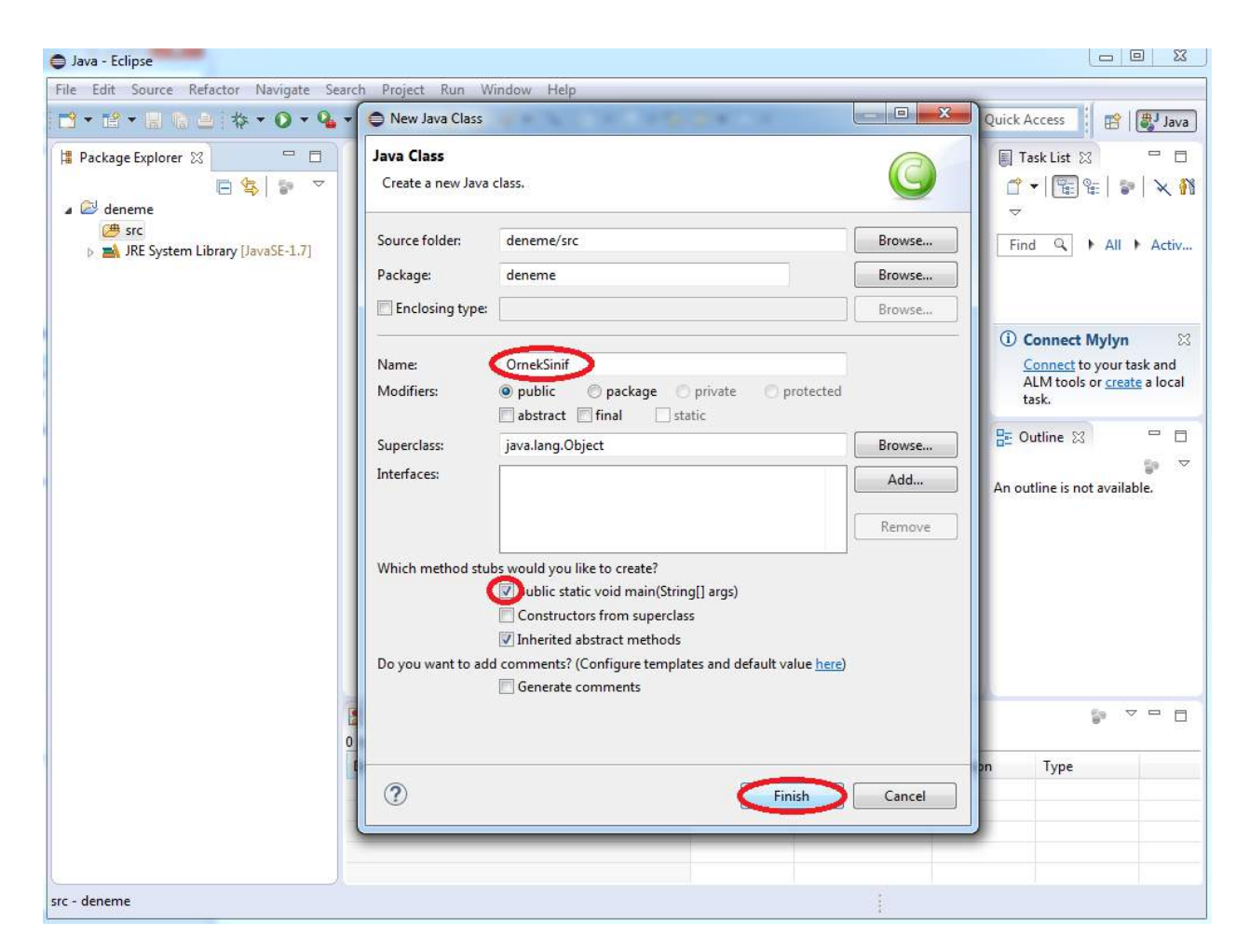

9. Sınıf dosyasını oluşturduktan sonra aşağıdaki gibi bir görüntü elde edeceksiniz. Burada "src" klasörünün altında proje isminizle aynı bir "package" klasörünün oluştuğunu ve bu klasörün içerisinde de Java sınıf dosyanızın olduğunu göreceksiniz. Ortadaki kutucukta ise oluşturduğunuz sınıf dosyasının içeriğini göreceksiniz. Burası Java kodlarınızı yazacağınız alandır.

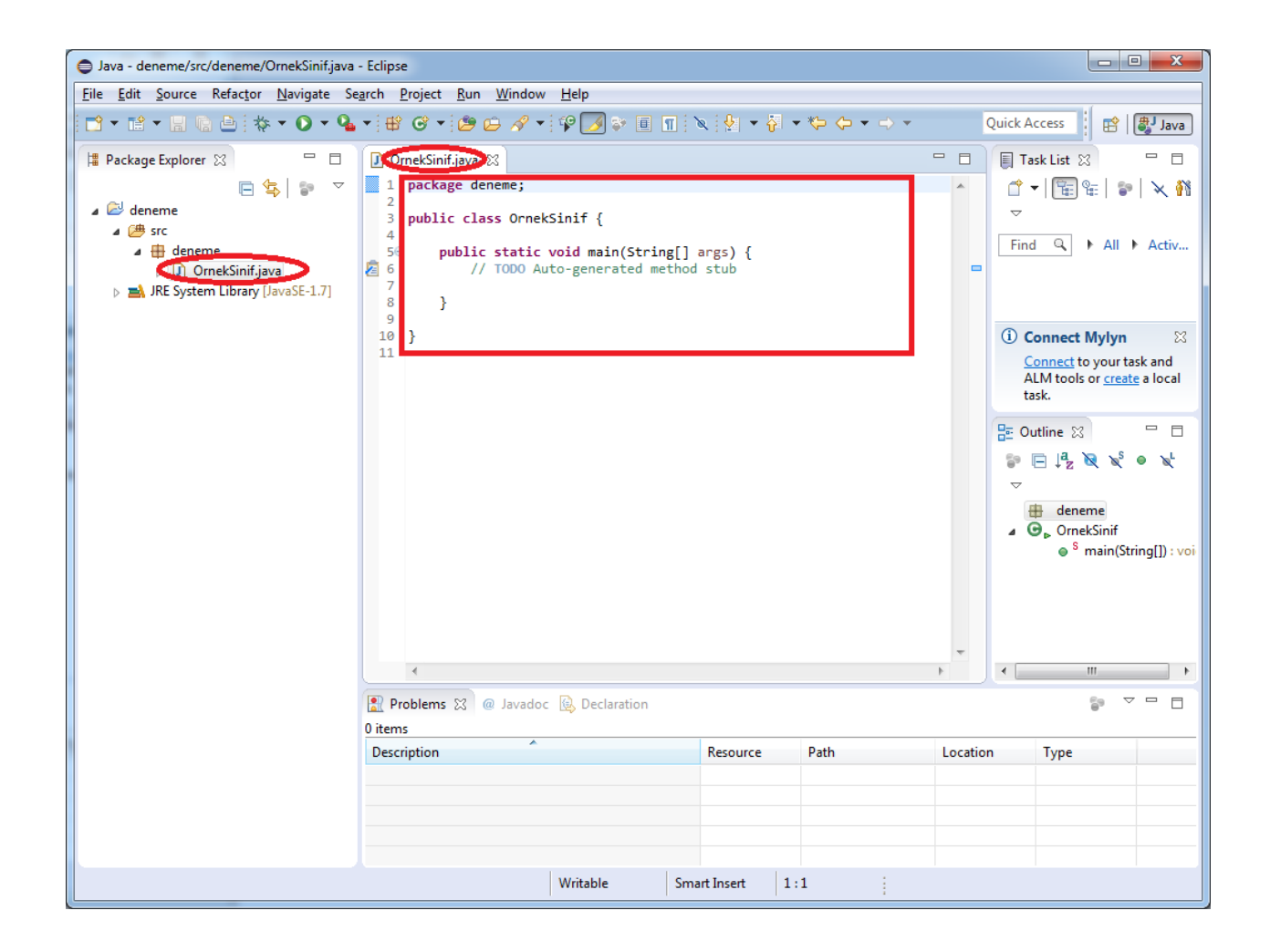

10. Şimdi Java sınıfınızın olduğu dosyaya ekrana "Hello World!.." yazdıran kısa bir kod yazalım. Kodu yazdıktan sonra aşağıdaki gibi bir görüntü oluşacaktır. Kırmızı yuvarlak ile gösterilen yerde dosya adının sol tarafında "\*" sembolünü göreceksiniz. Dosya isimlerinin yanındaki bu sembol dosyanın kaydedilmediğini belirtmektedir. Normalde programı çalıştırmak istediğinizde veya Eclipse'i kapatmak istediğinizde Eclipse size dosyaları kaydetmek isteyip istemediğinizi soracaktır. Ancak özellikle lab sınavlarında yapılan önemli bir hata olduğu için bu kısmı vurgulamak gerekiyor. Java kodunu yazdığınızda kodunuz otomatik olarak kaydedilmemektedir. Lab sınavlarınızda kodunuzu kaydetmeden hiç çalıştırmayıp Eclipse'i de kapatmadan Java dosyanızı teslim etmeye kalkarsanız Eclipse'te açık duran dosyadaki içeriğin değil, dosyanın son kaydedilen halinin teslim edildiğini bilmeniz gerekir. Bu yüzden basit de olsa dosyaları nasıl kaydedeceğinizi de bilmeniz gerekiyor.

| Java - deneme/src/deneme/OrnekSinif.java    | a - Eclipse                                                            | -          |                  |          |                                                                                                    |
|---------------------------------------------|------------------------------------------------------------------------|------------|------------------|----------|----------------------------------------------------------------------------------------------------|
| <u>File Edit Source Refactor Navigate S</u> | e <u>a</u> rch <u>P</u> roject <u>R</u> un <u>W</u> indow <u>H</u> elp |            |                  |          |                                                                                                    |
|                                             | • • • • • • • • • • • • • • • •                                        | x  ∳  • ÿ  | • \$\$ \$\$ • \$ | · -      | Quick Access                                                                                                    |
| 💾 Package Explorer 🔀 📃 🗖                    | TornekSinif.java                                                       |            |                  |          | 🗐 Task List 🔀 👘 🗖                                                                                                    |
| E 🔄 📴 ▽                                     | 1 package deneme;<br>2                                                 |            |                  | *        | <b>☆</b> -   🖫 😪   🐲   🗙 🕅                                                                                                    |
| ▲                                           | 3 public class OrnekSinif {                                            |            |                  |          | Find Q Mall Activ                                                                                                    |
| deneme I OrnekSinif.java                    | 5⊖ public static void main(String[]<br>6                               | args) {    |                  |          |                                                                                                    |
| JRE System Library [JavaSE-1.7]             | Z Z System.out.println("Hello Wor                                      | ·ld!");    |                  |          |                                                                                                    |
|                                             | 10<br>11<br>12<br>12                                                   |            |                  |          | Connect Mylyn      Connect to your task and ALM tools or create a local task.      Connect to your task and ALM tools or create a local task.      Connect to your task and the second second sec |
|                                             |                                                                        |            |                  |          | <ul> <li>deneme</li> <li>OrnekSinif</li> <li>S main(String[]): voi</li> </ul>                                                                                                    |
|                                             |                                                                        |            |                  | E.       |                                                                                                    |
|                                             | Problems      @ Javadoc      Declaration     O items                   |            |                  |          |                                                                                                    |
|                                             | Description                                                            | Resource   | Path             | Location | n Type                                                                                                    |
|                                             |                                                                        |            |                  |          |                                                                                                    |
|                                             | Writable Sm                                                            | art Insert | 7 : 46           |          |                                                                                                    |

11. Dosyanızı iki şekilde kaydedebilirsiniz. Aşağıdaki şekilde gösterildiği gibi dosyanız aktifken
 *"File -> Save*" adımını kullanabilirsiniz veya klavyenizden *"CTRL + S"* tuşlarına basabilirsiniz. Bu işlemden sonra dosya isminizin yanındaki *"\*"* sembolünün kaybolduğunu görebilirsiniz.

| Edit Source Refactor Naviga                                                                                                 | ate Search Project Run                            | Window Help                                  |                  |           |         |                                                                                                    |                                       |
|----------------------------------------------------------------------------------------------------|---------------------------------------------------|----------------------------------------------|------------------|-----------|---------|----------------------------------------------------------------------------------------------------|---------------------------------------|
| New<br>Open File                                                                                                    | Alt+Shift+N ≯                                     | A • 90 •                                     | a n 🗙 🖗 🔹 🖗      | • • • • • |         | Quick Access                                                                                                    | B Java                                |
| Close<br>Close All<br>Sove<br>Sove As                                                                                       | Ctrl+W<br>Ctrl+Shift+W<br>Ctrl+S                  | ene;<br>s OrnekSinif {<br>static void main(: | String[] args) { |           | *       | Find Q +                                                                                                    | All + Activ.                          |
| Save All Revet More More Renerne Refresh Convert Line Delimiters To Print Switch Workspece Restart Export Export Properties | Ctril-Shift+S<br>12<br>FS<br>Ctril-P<br>Alt+Enter | tem.out.printle("                            | €ello worldt");  |           | -       | () Connect My<br>Connect to ye<br>ALM tools or<br>tesk<br>⇒ E 1 <sup>n</sup> 2 ≷<br>→<br>median<br>→ final<br>→ final<br>→ final | lyn<br>Ruurtask and<br>recete a local |
| 1 OrnekSinifjava (deneme/src/de<br>Evit                                                                                     | neme]                                             |                                              |                  |           |         | ×1                                                                                                    |                                       |
|                                                                                                    | Problems 33<br>0 items                            | 🖲 Javadoc 🛞 Declarat                         | ion              |           |         | D.                                                                                                    | ~ = 0                                 |
|                                                                                                    | Description                                       |                                              | Resource         | Path      | Locatio | in Type                                                                                                    |                                       |
|                                                                                                    |                                                   | line etc.                                    | lo de la         | 7.45      |         |                                                                                                    |                                       |

**12.** Yazdığınız Java kodunu çalıştırmak istediğinizde aşağıdaki şekilde kırmızı yuvarlak kutuda gösterilen yeşil butona tıklamanız gerekmektedir.

| laus denome/crs/denome/OrnekSinifiaus                 | Edinco                         |                  |                     |               |         |                                                                                                    | ×                 |
|-------------------------------------------------------|--------------------------------|------------------|---------------------|---------------|---------|----------------------------------------------------------------------------------------------------|-------------------|
| Eile Edit Source Pefactor Navigate So                 | arch Brojact Rup Window Hale   |                  |                     |               |         |                                                                                                    |                   |
|                                                       | • ] ⊕ ⊙ • ] ⊕ ⊖                | '<br>🍠 💝 🔲 🔳 🕅   | .  ∳  <b>-</b> öl - | *\$ \$ • \$ • | 1       | Quick Access 🛛 🖻 🛛                                                                                                    | Java              |
| 🛱 Package Explorer 🔀 🛛 🛛 🕅 Run Orn                    | ekSinif.java Sinif.java 🔀      |                  |                     |               |         | 🔲 Task List 🔀                                                                                                    |                   |
|                                                       | 1 package deneme;              |                  |                     |               | *       | -<br>                                                                                                    | × 🕅               |
| a 😂 deneme                                            | 2<br>3 public class OrnekSinif | {                |                     |               |         | <                                                                                                    |                   |
| ▲<br>deneme                                           | 4<br>5⊖ public static void     | main(String[] a  | rgs) {              |               |         | Find Q + All +                                                                                                    | Activ             |
| J Orneksinir, Java<br>JRE System Library [JavaSE-1,7] | 7 System.out.prin              | tln("Hello World | d!");               |               | -       |                                                                                                    |                   |
|                                                       | 9 }<br>10 11 }<br>12           |                  |                     |               | 4       | ① Connect Mylyn<br>Connect to your task<br>ALM tools or create at<br>task.         B= Outline ⊠         Image: Display the second second | Si and<br>a local |
|                                                       | 4                              |                  |                     |               | F       | ۲ III                                                                                                    | +                 |
|                                                       | Problems 🕱 @ Javadoc 😥 🛙       | eclaration       |                     |               |         | 69 V                                                                                                    |                   |
|                                                       | Description                    |                  | Resource            | Path          | Locatio | n Type                                                                                                    |                   |
|                                                       |                                |                  |                     |               |         |                                                                                                    |                   |
|                                                       |                                |                  |                     |               |         |                                                                                                    |                   |
|                                                       |                                |                  |                     |               |         |                                                                                                    |                   |
|                                                       |                                |                  |                     |               |         |                                                                                                    |                   |
|                                                       | Write                          | able Smart       | t Insert 7 :        | 46            |         |                                                                                                    |                   |

13. Eğer dosyasınızı kaydetmeden kodunuzu çalıştırmaya çalışırsanız aşağıdaki gibi bir uyarı kutucuğu ile karşılaşırsınız. Bu kutucuk şekilde gösterildiği gibi dosya isimlerinin yanında "\*" sembolu olduğunda, yani dosya kaydedilmediğinde çıkar. Eğer bu kutucuğun bir daha çıkmasını istemiyor ve kodunuzu çalıştırdığınızda dosyanızın otomatik olarak kaydedilmesini istiyorsanız "*Always save resources before launching*" kutucuğunu işaretleyebilirsiniz. Daha sonra "**OK**" butonuna basarak kodunuzu çalıştırın.

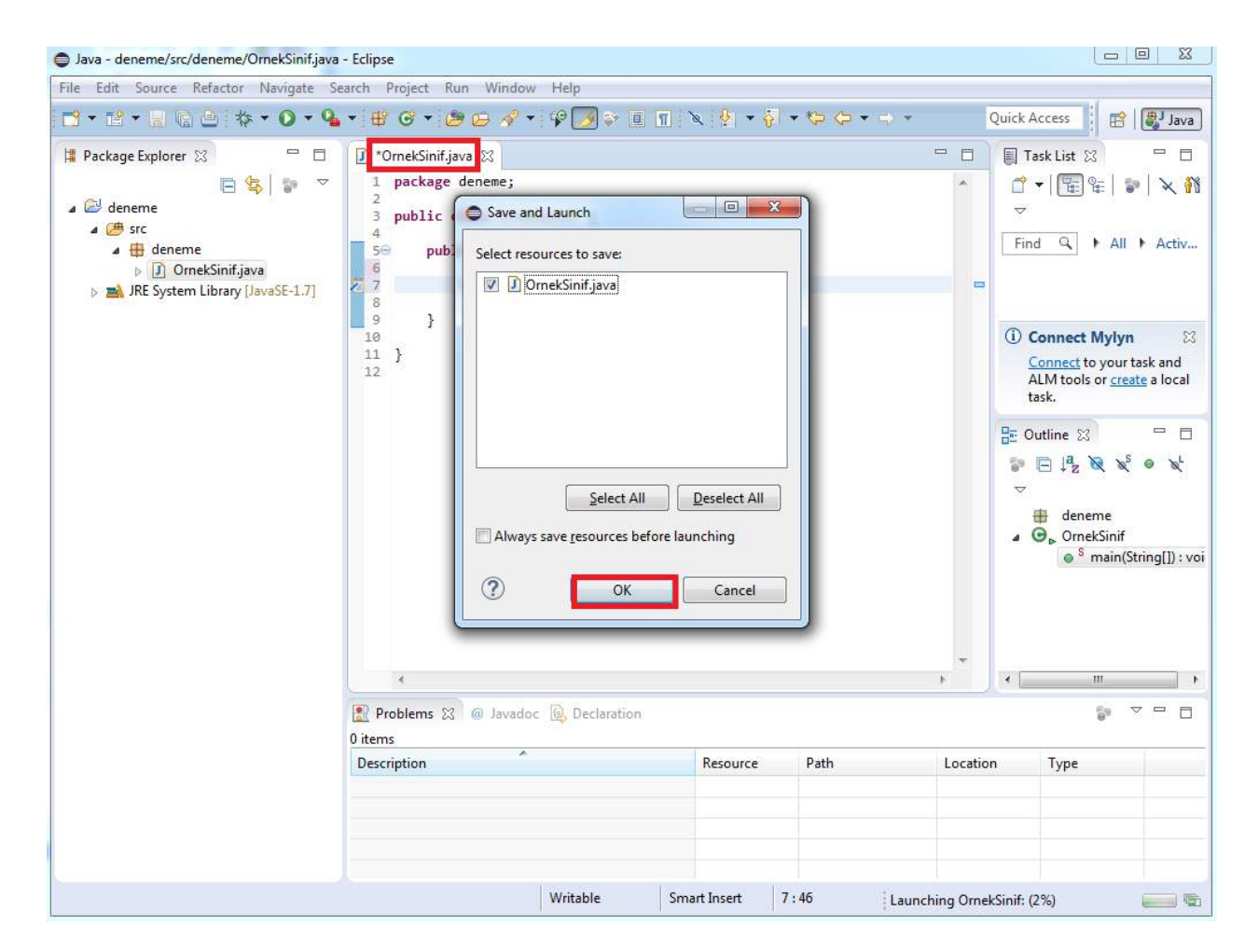

14. Kodunuzu çalıştırdığınızda orta-alt tarafta "Console" isimli bir alanın çıktığını ve kodunuzun çıktısının bu alana yazıldığını görebilirsiniz. Bu alandaki "<terminated>" yazısı programınızın çalışıp sonlandığını belirtmektedir. Eğer programınız halen çalışır durumdaysa bu alanda bir yazı görülmez. Eğer yazdığınız kodda bir hata varsa veya kodunuz çalıştığında bir çalışma zamanı hatası alırsanız yine bu orta-alt bölümdeki "Problems" adlı alan açılacak ve size hatalarla ilgili bilgi verilecektir.

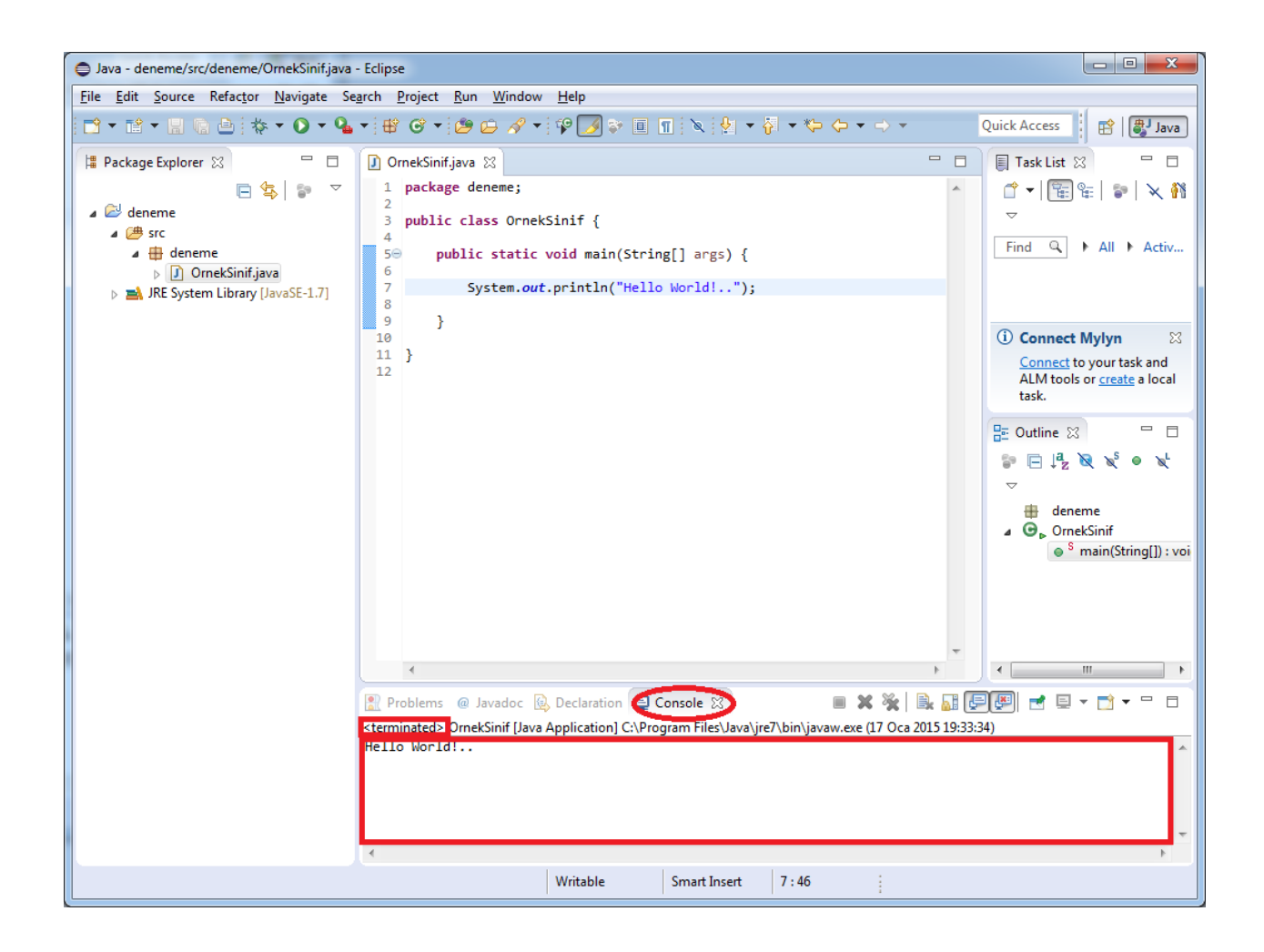

15. Bazen ödev veya lab sınavı için yazdığınız Java kod dosyalarınıza ulaşmanız gerekir. Java kod dosyalarınız Eclipse'in çalıştığı çalışma alanı (workspace) içerisindeki proje klasörlerinizde bulunur. Ancak çalışma alanı klasörünüzün yerini bilmiyor veya hatırlamıyorsanız Eclipse üzerinden aşağıdaki şekilde gösterilen adımı kullanarak dosyanızın tam uzantısına erişebilirsiniz. Eclipse'te dosyanıza sağ tıklayıp "Properties" seçeneğine tıklayın. Tıkladığınızda gelen pencere aşağıdaki ikinci şekilde gösterilmektedir. Bu şekilde kırmızı kutu ile gösterilen yer dosyanızın nerede olduğunu gösterecektir.

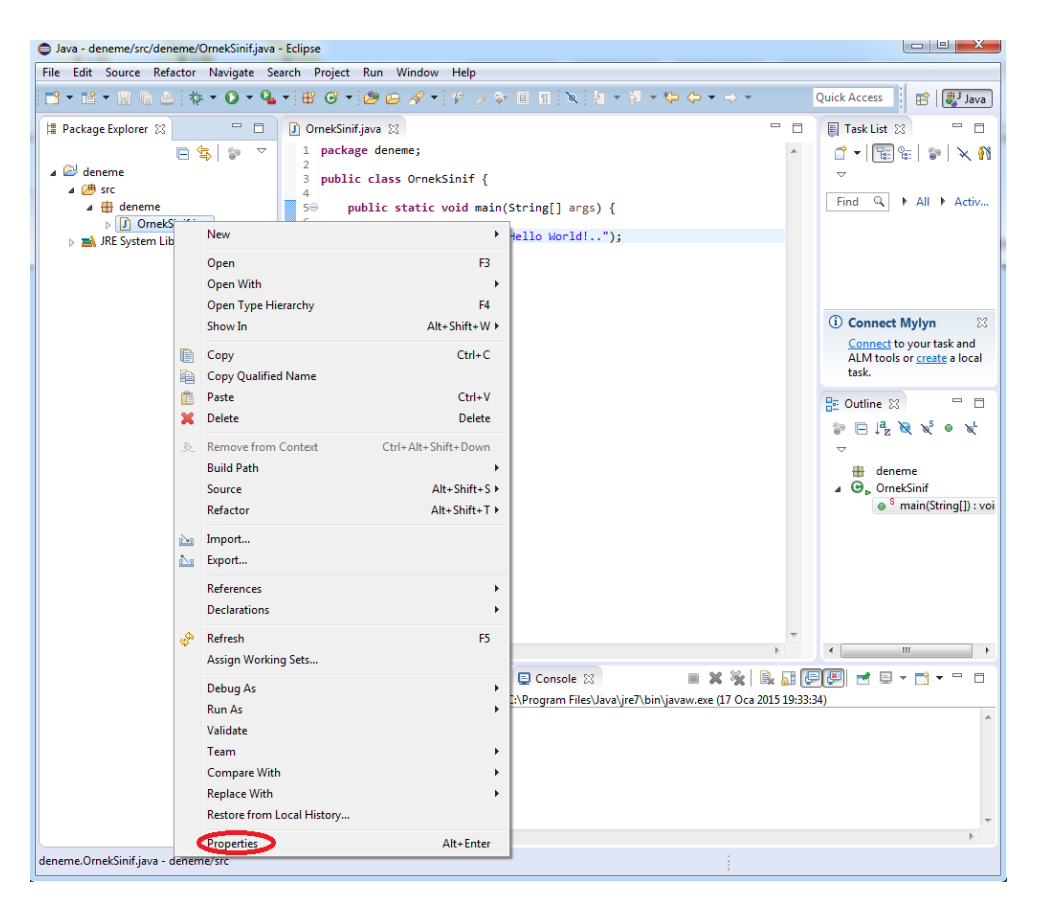

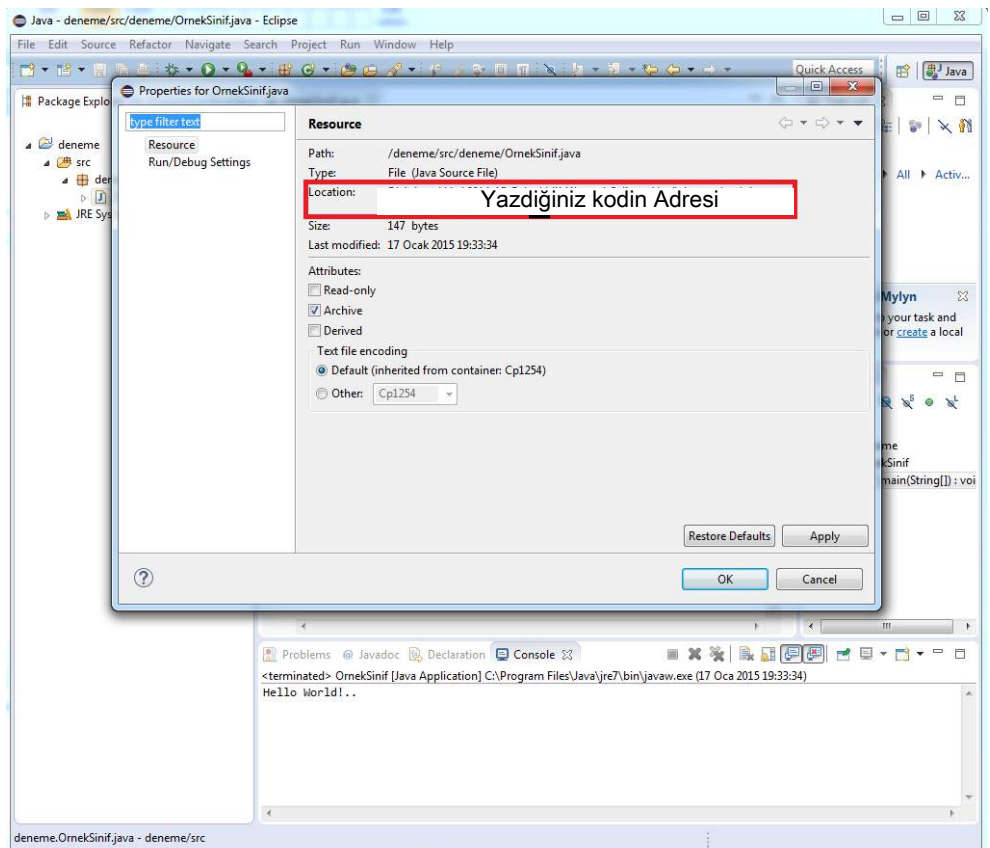